## 7-1.進路決定届

☆ 卒業後の進路が決定した場合は、進学・就職(企業・教員・公務員)などに係らず、 必ず進路先を登録してください。

※現職を継続する場合、家業を継ぐ場合、本年度は就職しないと決めた場合なども同様です

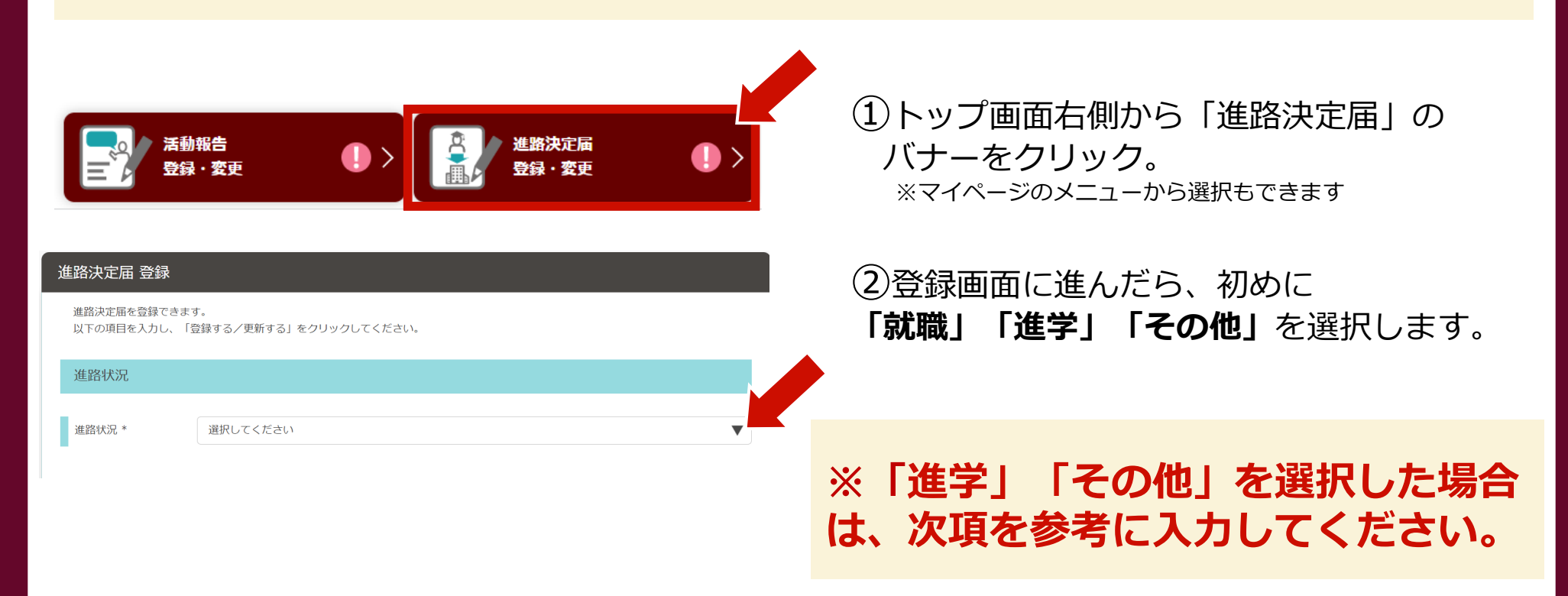

## 7-2.進路決定届 入力方法

進学の場合

## 選択肢から進路先を選択し、 <u>決定先名称には</u> 「●●●大学大学院」と入力 してください。

| 進路状況                                                      |                                                                                                    |   |
|-----------------------------------------------------------|----------------------------------------------------------------------------------------------------|---|
| 進路状況 *                                                    | 进学                                                                                                    | • |
|                                                           | 選択してください                                                                                                    | ▼ |
|                                                           |                                                                                                    |   |
|                                                           | ~~~~~~~~~~~~~~~~~~~~~~~~~~~~~~~~~~~~                                                                                                    |   |
| 東京理科大学 ТUS Career Suppor<br>Котоцинистисьски жаланам жала |                                                                                                    |   |
| TOP   求人票・企業                                              | <ul> <li>(進学) 東京加立大学大学院</li> <li>(進学) 東京加立大学大学院</li> <li>(進学) 北海道大学大学院</li> </ul>                                                                                                    |   |
|                                                           | [進学] 東北大学大学院<br>[進学] 茨城大学大学院                                                                                                    |   |
| 進路決定届 登録                                                  | [雄学] 筑波大学大学院<br>[雄学] 千葉大学大学院<br>「雄堂] 油平大学大学院                                                                                                    |   |
| 進路決定届を登録できます<br>以下の項目を入力し、「登                              | (1997) (1997) (1997)<br>(1997) (1997)<br>(1997) (1997)<br>(1997) (1997)<br>(1997) (1997)<br>(1997) (1997)<br>(1997)<br>(19 |   |
| 進路状況                                                      | 1週171 101回の人ナイオル<br>「通学) 京都人学人大学院<br>【通学】 京都人学大学院                                                                                                    |   |
| 進路状況 *                                                    | <ul> <li>(進学):北股充漏相学技術大学院大学</li> <li>(進学):北大学大学院</li> <li>(進学):北大学大学院</li> <li>(進学):東京医科區科大学大学院</li> </ul>                                                                                                    |   |
| [                                                         | 選択してください ▼                                                                                                    |   |
|                                                           |                                                                                                    |   |
|                                                           |                                                                                                    |   |
| 決定先名称                                                     | 東京理科大学大学院                                                                                                    |   |

その他の場合

選択肢から最も近い進路状況を選択し、 決定先名称には「卒業後就職活動予定」などの 詳細を入力してください。

| 進路状況                 |                                                              |   |
|----------------------|--------------------------------------------------------------|---|
| 進路状況 *               | その他                                                          | ▼ |
| (                    | 選択してください                                                     | ▼ |
| 107 小大东,正来           | 来京理科大学和目等履修生。研究生<br>他大学和日等履修生。研究生                            |   |
| 進路決定届 登録             | 東京型村大学編入学<br>代大学編入学<br>存立で加加工業計学在<br>卒業後大学院受験予定<br>製造売物中<br> |   |
| 以下の項目を入力し、「登<br>進路状況 | 教員算用は狭安級中<br>設計事務所予定<br>大学院空級中<br>学士入学<br>専門・専修学校            |   |
| 進路状況 *               | ※⇒±tuto<br>阿格試験受験<br>パート・アルバイト<br>強分部定型<br>選択してください          |   |
| ĺ                    |                                                              |   |
| 決定先名称                | · 卒業後就隱活動予定                                                  |   |
| 内々定 (合格日)            | - ▼]年[- ▼]月[- ▼]日                                            |   |

## 7-3.進路決定届(スマホ画面)

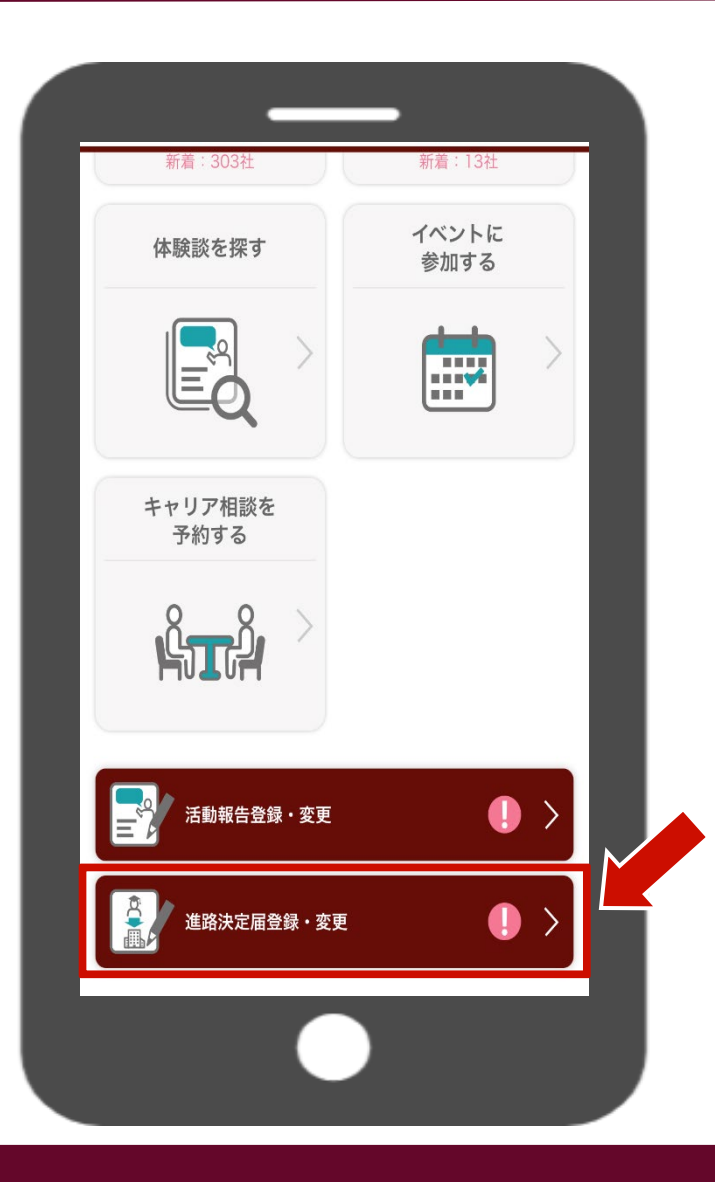

| 進路決定届 登録                                               |
|--------------------------------------------------------|
| 進路決定届を登録できます。<br>以下の項目を入力し、「登録する/更新する」をクリッ<br>クしてください。 |
| 進路状況                                                   |
| 進路状況*                                                  |
| 選択してください                                               |
|                                                        |
| 就職活動状況                                                 |
| 決定理由                                                   |
|                                                        |